Manual

Logging in @ccess Online

with 2-Factor Authentication

Procedures for individual account - single account performing identity verification

## with mobile phone number

1. Login with the username-password you have assigned at registration step

| LOGIN                                                                                                    |                                                    |  |  |  |  |  |  |  |  |
|----------------------------------------------------------------------------------------------------|----------------------------------------------------|--|--|--|--|--|--|--|--|
| If you have already registered the username via @ccess online or @ccess mobile, please login with your username and password |                                                    |  |  |  |  |  |  |  |  |
| Username                                                                                                    | *                                                  |  |  |  |  |  |  |  |  |
| Password                                                                                                    | *                                                  |  |  |  |  |  |  |  |  |
|                                                                                                    | $\hfill\square$ Remember username on this computer |  |  |  |  |  |  |  |  |
|                                                                                                    |                                                    |  |  |  |  |  |  |  |  |
|                                                                                                    | Register Forgot Password                           |  |  |  |  |  |  |  |  |
| Submit                                                                                                    | Reset                                              |  |  |  |  |  |  |  |  |

The system will send an OTP to the mobile phone number you have provided at registration step. Then, you
must specify the OTP to proceed further. (If an invalid password has been entered for more than the
specified number of time, you will need to contact Krungsri Asset Management officer to help proceed with
OTP unlock.)

| Send OTP to mobile no. | (xx)-xxxx <b>-xxxx</b>          |
|------------------------|---------------------------------|
|                        | OTP will be expired in 5 minute |
| OTP Password           |                                 |
|                        | OTP reference 1543              |

3. The log-in process is completed. You can start using the service immediately.

| A member of @MUFG. a global financial group                                           | P                      | Mana         | age you                       | ır mutual '               | fund onli                  | ne with               |                 | CESS<br>nline<br>rvice | <u>ภาษาไทย</u> |
|---------------------------------------------------------------------------------------|------------------------|--------------|-------------------------------|---------------------------|----------------------------|-----------------------|-----------------|------------------------|----------------|
| Unitholder number : 999-0-00000-1   U                                                 | Initholder name : N    | As. Sandy    |                               |                           |                            |                       |                 | Unitholder A           | Account 🗸      |
| Transaction Report                                                                    | RMF/LTF/SSF            | Persona      | I Information                 | Regular S                 | aving Plan                 | Mutual fund           | VS risk Profile | Print                  | Logout         |
| Outstanding Balance   Dividend D                                                      | etail   Statement      | Unrealized G | Sain/Loss   To                | oday's Input   Una        | alloted Transacti          | on   Transactio       | n Confirmation  |                        |                |
| OUTSTANDING BALANCE<br>Unitholder number 999-0-0<br>Unitholder name Ms. Sa<br>Address | E 💽<br>00000-1<br>Indy | Ou<br>Re     | tstanding Bal<br>porting Date | ance as of 30<br>1        | 0 July 2021<br>August 2021 |                       |                 |                        |                |
| Fund Name                                                                             | Date                   | Unit balance | NAV/Unit                      | Portfolio value<br>(Baht) | Unalloted Tr<br>(Unit)     | ansaction<br>(Amount) |                 |                        |                |
| Money Market/Fixed Income Serie                                                       | IS                     |              |                               |                           |                            |                       |                 |                        |                |
| (KFAFIX-A) Krungsri Active Fixed<br>Income Fund-A                                     | 30/07/2021             | 1,490.7276   | 11.2143                       | 16,717.47                 |                            |                       |                 |                        |                |
| (KFCASH-A) Krungsri Cash<br>Management Fund-A                                         | 30/07/2021             | 120.8103     | 13.3395                       | 1,611.55                  |                            |                       |                 |                        |                |
| Total                                                                                 |                        |              |                               | 18,329.02                 |                            | 0.00                  |                 |                        |                |

## Procedures for single account performing identity verification with email,

## joint account, and juristic account\*

\*Juristic account will come into effect from 27 September 2021 onwards.

1. Install the "Google Authenticator" app on your mobile phone. You can scan the below QR code, which is available on both IOS and Android systems.

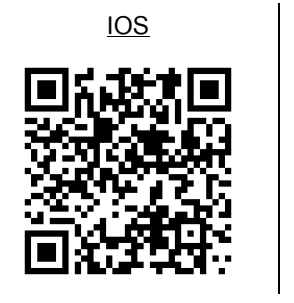

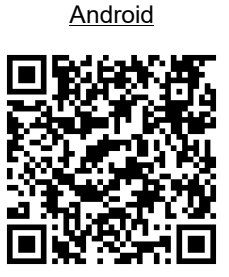

2. Login with the username-password you have assigned at registration step

| LOGIN                                                                           |                                                    |  |  |  |  |  |  |  |  |
|---------------------------------------------------------------------------------|----------------------------------------------------|--|--|--|--|--|--|--|--|
| If you have already registered the usern please login with your username and pa | ame via @ccess online or @ccess mobile,<br>assword |  |  |  |  |  |  |  |  |
| Username                                                                        | *                                                  |  |  |  |  |  |  |  |  |
| Password                                                                        | *                                                  |  |  |  |  |  |  |  |  |
|                                                                                 | □ Remember username on this computer               |  |  |  |  |  |  |  |  |
|                                                                                 | Register Forgot Password                           |  |  |  |  |  |  |  |  |
| Submit                                                                          | Reset                                              |  |  |  |  |  |  |  |  |

- The system will check whether your username has already generated a QR code to link with Google Authenticator.
  - 3.1 If your username has never linked with Google Authenticator:
    - 3.1.1 The system will display QR Code on the screen of @ccess Online (The QR code is the specific information of each customer, please keep it confidential and do not share it with others. You can save the image of the QR code as a backup in case you lose your phone or in case you want to link it with other devices.)

| PLEASE VERIFY YOUR USERN.<br>Please scan this QR on your Google<br>Authenticator |                                                       |
|----------------------------------------------------------------------------------|-------------------------------------------------------|
| Reference code                                                                   | XOK1                                                  |
| Verification code from Google                                                    | G digit code (No space)                               |
| Authenticator                                                                    | 2-Factor Authentication user guide: <u>click here</u> |

3.1.2 Open the "Google Authenticator" app to scan the QR code.

| ÷ :                                                                                                    | Google Authenticator :                                         |                                                                                  | Google Authenticator :                     |
|----------------------------------------------------------------------------------------------------|----------------------------------------------------------------|----------------------------------------------------------------------------------|--------------------------------------------|
| Setup your first account                                                                                                    | Googl<br>123 XXX                                               | 2 Step Verification     0. Your recent     Step Verification                     | Googli<br>123 XXX                          |
| Use the QR code or setup key in your 2FA settings (by<br>Google or third-party service). If you're having trouble,<br>go to g.co/2sv | Googl<br>321 XXX                                               | 2. Open the Addressicalia<br>3. Tap the Add son or the<br>4. Onone Son a Beropie | Googli<br>321 XXX                          |
| Scan a QR code     Enter a setup key                                                                                                 | If linked accounts                                             |                                                                                  | @ccess Online (email001 (X4C6))<br>999 XXX |
|                                                                                                    | already exist, (maybe<br>they are accounts of<br>other service | Previous<br>Place barcode within red lines                                       | The system will display                    |
| If no account has been                                                                                                    | providers), select "+" to                                      |                                                                                  | the linked username                        |
| linked before, select<br>"Scan QR Code"                                                                                              | add an account.                                                | Scan QR code from                                                                |                                            |
| Import existing accounts?                                                                                                    | +                                                              | Curcess Online Screen                                                            | +                                          |

3.1.3 Enter the 6-digit-code you have got from Google Authenticator on the screen of @ccess Online (The 6-digit codes will change every 20 seconds, once the current code is expired, the newly generated code must be entered.)

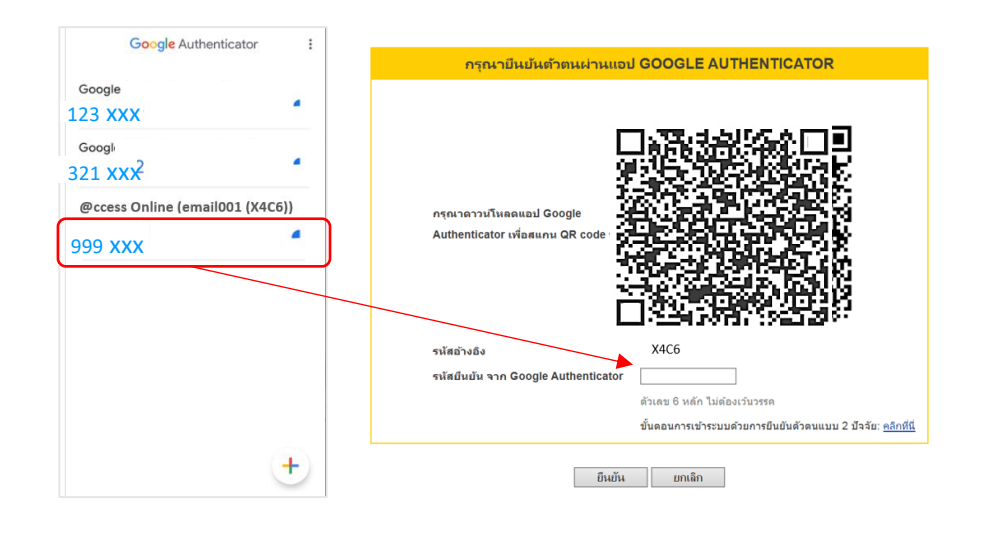

3.1.4 The log-in process is completed. You can start using the service immediately.

| Krungsri<br>Asset Management                                   | P                   | Mana         | age you                       | ır mutual (                            | fund onli                                 | ne with          |                 | cess<br>line<br>rvice | <u>ภาษาไทย</u> |
|----------------------------------------------------------------|---------------------|--------------|-------------------------------|----------------------------------------|-------------------------------------------|------------------|-----------------|-----------------------|----------------|
| Jnitholder number : 999-0-00000-1   U                          | Initholder name : I | Vis. Sandy   |                               |                                        |                                           |                  |                 | Unitholder /          | Account        |
| Transaction Report                                             | RMF/LTF/SSF         | Persona      | I Information                 | Regular S                              | aving Plan                                | Mutual fund      | VS risk Profile | Print                 | Logout         |
| Outstanding Balance   Dividend D                               | etail   Statement   | Unrealized O | Gain/Loss   To                | oday's Input   Una                     | lloted Transact                           | ion   Transactio | n Confirmation  |                       |                |
| Unitholder number 999-0-1<br>Unitholder name Ms. Sa<br>Address | 00000-1<br>ndy      | Ou<br>Re     | tstanding Bal<br>porting Date | lance as of 31<br>1<br>Portfolio value | ) July 2021<br>August 2021<br>Unalloted T | ransaction       |                 |                       |                |
| Fund Name                                                      | Date                | Unit balance | NAV/Unit                      | (Baht)                                 | (Unit)                                    | (Amount)         |                 |                       |                |
| Money Market/Fixed Income Serie                                | :5                  |              |                               |                                        |                                           |                  |                 |                       |                |
| (KFAFIX-A) Krungsri Active Fixed<br>Income Fund-A              | 30/07/2021          | 1,490.7276   | 11.2143                       | 16,7 <mark>1</mark> 7.47               |                                           |                  |                 |                       |                |
| (KFCASH-A) Krungsri Cash<br>Management Fund-A                  | 30/07/2021          | 120.8103     | 13.3395                       | 1,611.55                               |                                           |                  |                 |                       |                |
| Total                                                          |                     |              |                               | 18,329.02                              |                                           | 0.00             |                 |                       |                |

- 3.2 If the username has linked with Google Authenticator before:
  - 3.2.1 After logging-in with username-password, the system will display a screen for you to specify the

verification code from Google Authenticator

| Verification code from Google Authenticator |   |
|---------------------------------------------|---|
| 6 digit code (No space)                     | ) |

3.2.2 Open the Google Authenticator app to enter the unexpired password on the system. (If an invalid password has been entered for more than the specified number of time, such username will be locked by the system and you will need to contact Krungsri Asset Management officer to help proceed with OTP unlock.)

Back

Submit

| Google Authenticator                                |                                                                                  |
|-----------------------------------------------------|----------------------------------------------------------------------------------|
| Googl<br>321 XXX<br>@ccess Online (email001 (X4C6)) | PLEASE VERIFY YOUR USERNAME VIA GOOGLE AUTHENTICATOR                             |
| 999 xxx 4                                           | Reference code X4C6<br>Verification code from Google                             |
|                                                     | 6 digit code (No space)<br>2-Factor Authentication user guide: <u>click here</u> |
| +                                                   | Submit Back                                                                      |

3.2.3 The log-in process is completed. You can start using the service immediately.

| krungsri<br>Asset Management                                     |                   | Mana             | age you                        | r mutual f                              | und onli                                 | ne with         |                 | cess<br>lline<br>rvice | ภาษาไทย   |
|------------------------------------------------------------------|-------------------|------------------|--------------------------------|-----------------------------------------|------------------------------------------|-----------------|-----------------|------------------------|-----------|
| Unitholder number : 999-0-00000-1   Un                           | itholder name : I | Ms. Sandy        |                                |                                         |                                          |                 |                 | Unitholder A           | Account 🗸 |
| Transaction Report                                               | RMF/LTF/SSF       | Persona          | I Information                  | Regular Sa                              | aving Plan                               | Mutual fund     | VS risk Profile | Print                  | Logout    |
| Outstanding Balance   Dividend De                                | tail   Statement  | t   Unrealized G | Sain/Loss   To                 | oday's Input   Una                      | lloted Transacti                         | on   Transactio | n Confirmation  |                        |           |
| Unitholder number 999-0-00<br>Unitholder name Ms. San<br>Address | 1000-1<br>dy      | Ou<br>Rej        | tstanding Bala<br>porting Date | ance as of 30<br>1 /<br>Portfolio value | July 2021<br>August 2021<br>Unalloted Tr | ransaction      |                 |                        |           |
| Fund Name                                                        | Date              | Unit balance     | NAV/Unit                       | (Baht)                                  | (Unit)                                   | (Amount)        |                 |                        |           |
| Money Market/Fixed Income Series                                 |                   |                  |                                |                                         |                                          |                 |                 |                        |           |
| (KFAFIX-A) Krungsri Active Fixed<br>Income Fund-A                | 30/07/2021        | 1,490.7276       | 11.2143                        | 16,717.47                               |                                          |                 |                 |                        |           |
| (KFCASH-A) Krungsri Cash<br>Management Fund-A                    | 30/07/2021        | 120.8103         | 13.3395                        | 1,611.55                                |                                          |                 |                 |                        |           |
| Total                                                            |                   |                  |                                | 18,329.02                               |                                          | 0.00            |                 |                        |           |